## FGRORGH – Organization Hierarchy Report

Enter FGRORGH on the home screen to arrive at this report. The process box should say FGRORGH already, click the Green "Go" button to proceed.

| ≡     | Q     C       Kent State University - eMOCK       |              | A   | Mr Michael J. Fari | na 🔒 S | ign Out | ?    |
|-------|---------------------------------------------------|--------------|-----|--------------------|--------|---------|------|
| x     | Process Submission Controls GJAPCTL 9.3.6 (eMOCK) |              | ADD | RETRIEVE           |        | TED 🌞   | TOOL |
|       | Process: FGRORGH Pa                               | rameter Set: |     |                    |        | Go      |      |
| Get S | tarted: Fill out the fields above and press Go.   |              |     |                    |        |         |      |

Make sure Printer field says DATABASE, Chart is listed as K (or S/N for Foundation/Alumni), the As of Date is populated appropriately, and that an org is entered. You may run any part of the Org Hierarchy, the higher the hierarchy level, the more detail will be returned. Click the Next Section button in the bottom left, so that the submission block is active, and then click Save in the bottom right to run.

| ≡         | Q         | 5       | Kent State University - eMOCK               |             |      |                             |                   |   | <b>A</b> 1 | vr Micl | nael J. Fa | arina  | 🔒 s      | ign Out |          | ?      |
|-----------|-----------|---------|---------------------------------------------|-------------|------|-----------------------------|-------------------|---|------------|---------|------------|--------|----------|---------|----------|--------|
| ×         | Proces    | ss Subr | mission Controls GJAPCTL 9.3.6 (eMOCK)      |             |      |                             |                   | ÷ | ADD        | 8       | RETRIEVE   | å      | RELAT    | ED 🕴    | 🗱 то     | OLS    |
| Process:  | FGROF     | RGH O   | rganization Hierarchy Report Parameter Set: |             |      |                             |                   |   |            |         |            |        |          | Start   | Over     |        |
| ▼ PRINTER |           | L       |                                             |             |      |                             |                   |   |            |         | 🕄 in       | sert F | ) Delete | 🖷 Сор   | y T      | ⊢ılter |
|           | Pri       | inter [ | DATABASE                                    | Submit Time |      |                             | PDF Font Size     |   |            |         |            |        |          |         |          |        |
|           | Special F | Print   |                                             | MIME Type   | None |                             | Delete After Days |   |            |         |            |        |          |         |          |        |
|           | Li        | ines    | 55                                          | PDF Font    |      |                             | Delete After Date |   |            |         |            |        |          |         |          |        |
| • PARAME  | ETER VAL  | UES     |                                             |             |      |                             |                   |   |            |         | 🔁 ln       | sert F | Delete   | Cop     | y 🕄      | Filter |
| Number    | *         |         | Parameters                                  |             |      | Values                      |                   |   |            |         |            |        |          |         |          |        |
| 01        |           |         | Chart of Accounts                           |             |      | К                           |                   |   |            |         |            |        |          |         |          |        |
| 02        |           |         | As of Date (DD-MON-YYYY)                    |             |      | 12/21/2017                  |                   |   |            |         |            |        |          |         |          |        |
| 03        |           |         | Organization                                |             |      | С                           |                   |   |            |         |            |        |          |         |          |        |
| K   ◀     | 1 of 1    | ► H     | 10 V Per Page                               |             |      |                             |                   |   |            |         |            |        |          | R       | Record 3 | of 3   |
|           |           |         |                                             |             |      |                             |                   |   |            |         |            |        |          |         |          |        |
| ▼ SUBMIS  | SION      |         |                                             |             |      |                             |                   |   |            |         | 🖨 In       | sert F | Delete   | Cop     | y 🕈      | Filter |
|           |           | C       | Save Parameter Set as                       |             | Ho   | ld / Submit 🔵 Hold 💿 Submit |                   |   |            |         |            |        |          |         |          |        |
|           | Na        | ame [   | Description                                 |             |      |                             |                   |   |            |         |            |        |          |         |          |        |

You will see an alert pop up, which confirms that you ran the report and you can click on the yellow number 1 above the green "Log File" alert in the top right corner to make the alert go away.

| ≡     | Q S Kent State University - eMOCK                 |                | A Mr Michael J                   | J. Farina               | 🔒 Sign Out   | ? |
|-------|---------------------------------------------------|----------------|----------------------------------|-------------------------|--------------|---|
| x     | Process Submission Controls GJAPCTL 9.3.6 (eMOCK) | ADD            | RETRIEVE                         | RELAT                   | ed 🗱 tools   | 1 |
|       | Process: FGRORGH                                  | Parameter Set: | Log file: fgrorg<br>fqrorqh 9860 | gh_9860091.k<br>091.lis | g List file. |   |
| Get S | arted: Fill out the fields above and press Go.    |                |                                  |                         |              |   |

Click on the Related button and select Review Output.

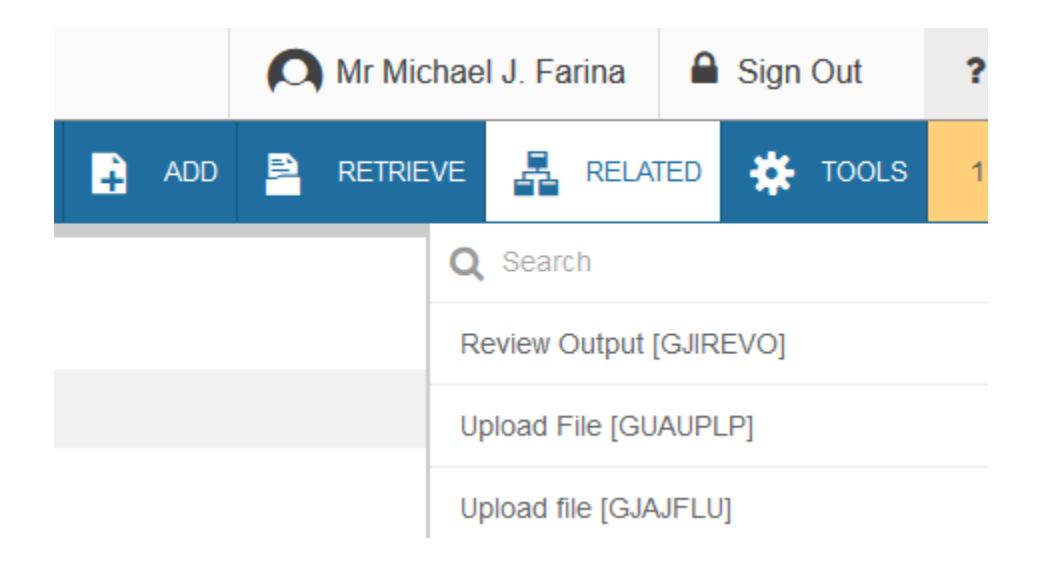

Double click the empty File Name Box and an Available Files box will appear. Double click the .lis file to see your output.

| E Q State University - eMOCK                              |                                                              | A Mr Michael J. Farina | Sign Out ?      |
|-----------------------------------------------------------|--------------------------------------------------------------|------------------------|-----------------|
| Saved Output Review GJIREVO 9.0 (eMOCK)                   | <b>₽</b>                                                     | ADD 🖹 RETRIEVE 🔓       | RELATED 🔆 TOOLS |
| Process: FGRORGH Organization Hierarchy Report File Name: | Number: 9860093<br>Beginning Date: Saved                     |                        | Go              |
| Get Started: Fill out the fields above and press Go.      |                                                              |                        |                 |
|                                                           | Available Files     ×       Crteria                          |                        |                 |
|                                                           | Image: Window Per Page     Record 1 of 2       Cancel     OK |                        |                 |

## You can scroll through the returned data using the buttons on the bottom left corner (you can increase the number of records seen per page).

| ≡         | ۹ 🍖           | Kent State University - eMOCK                                |              |            |                |            |              |                |   | A Mr | Michael J. Farin | a 🔒 Sig  | gn Out   | ?        |
|-----------|---------------|--------------------------------------------------------------|--------------|------------|----------------|------------|--------------|----------------|---|------|------------------|----------|----------|----------|
| x         | Saved Output  | t Review GJIREVO 9.0 (eMOCK)                                 |              |            |                |            |              |                | 1 |      | RETRIEVE         | RELATE   | ED 🗱     | TOOLS    |
| Process:  | FGRORGH Or    | rganization Hierarchy Report Number: 9860094 File Name: fgro | rgh_9860094. | lis Beginr | ning Date Save | d: Lines:  | 145          |                |   |      |                  |          | Start Ov | er       |
| ▼ SAVED O | UITPUT REVIEW |                                                              |              |            |                |            |              |                |   |      | 🖪 Insert         | 🗖 Delete | Г Сору   | 🗣 Filter |
| REPORT    | FGRORGH       | Kent State Ur                                                | niversity    |            |                |            | RUN DA       | IE: 12/21/2017 |   |      |                  |          |          |          |
| CHART:    | K             | Organization Hier                                            | rarchy Rep   | ort        |                |            | TI           | ME: 03:58 PM   |   |      |                  |          |          |          |
|           |               | AS OF 21-DE                                                  | EC-2017      |            |                |            | PA           | 3E: 1          |   |      |                  |          |          |          |
|           |               |                                                              |              |            |                |            |              |                |   |      |                  |          |          |          |
|           |               |                                                              | DATA         |            | CNTL           | ***        | ***** DATES  | *******        |   |      |                  |          |          |          |
| ORGANIZ   | ATION         | DESCRIPTION                                                  | ENTRY        | STATUS     | ORGN CM        | B EFF      | TERM         | NEXT CHANGE    |   |      |                  |          |          |          |
| С         |               | VP Finance & Administration                                  | Ν            | A          |                | 17-NOV-200 | 08           | 31-DEC-2099    |   |      |                  |          |          |          |
| C01       |               | VP Finance & Administration                                  | Ν            | A          |                | 17-NOV-200 | 08           | 31-DEC-2099    |   |      |                  |          |          |          |
| C00       | )1            | VP Finance & Administration                                  | Ν            | A          |                | 17-NOV-200 | 08           | 31-DEC-2099    |   |      |                  |          |          |          |
| С         | :0001         | VP Finance & Administration                                  | Ν            | A          |                | 17-NOV-200 | 08           | 31-DEC-2099    |   |      |                  |          |          |          |
|           | 100388        | VP Finance & Administration                                  | Y            | A          |                | 17-NOV-200 | 08           | 31-DEC-2099    |   |      |                  |          |          |          |
|           | 100389        | Finance & Admin Contingency                                  | Y            | A          |                | 09-JUN-201 | 17           | 31-DEC-2099    |   |      |                  |          |          |          |
|           | 100390        | Dorm Supply Center                                           | Y            | I          |                | 23-MAR-201 | 11 23-MAR-20 | 11 31-DEC-2099 |   |      |                  |          |          |          |
|           | 100822        | Invest/Subvention Pool - Facilities                          | Y            | A          | Ν              | 12-MAY-200 | 09           | 31-DEC-2099    |   |      |                  |          |          |          |
|           | 100835        | Multi Modal Facility Study                                   | Y            | I          | Ν              | 10-DEC-201 | 14 10-DEC-20 | 14 31-DEC-2099 |   |      |                  |          |          |          |
|           | 100850        | NEOTEC                                                       | Y            | A          | N              | 01-JUL-201 | 10           | 31-DEC-2099    |   |      |                  |          |          |          |
|           | 100879        | Depreciation Reserve                                         | Y            | I          | Ν              | 13-MAY-201 | 14 13-MAY-20 | 14 31-DEC-2099 |   |      |                  |          |          |          |
| C02       |               | AVP Cash Mgmt & Financial Rptg                               | Ν            | A          |                | 23-SEP-200 | 09           | 31-DEC-2099    |   |      |                  |          |          |          |
| CDO       | 2             | AVP Cash Mgmt & Financial Rptg                               | Ν            | A          |                | 23-SEP-200 | 09           | 31-DEC-2099    |   |      |                  |          |          |          |
| с         | :0002         | AVP Cash Mgmt & Financial Rptg                               | Ν            | А          |                | 23-SEP-200 | 09           | 31-DEC-2099    |   |      |                  |          |          |          |
| ₩ ◀ (     | 1 of 8 🕨 🔰    | 20 🗸 Per Page                                                |              |            |                |            |              |                |   |      |                  |          | Record   | 7 of 145 |

If you would like to see the output in an Internet Browser, click the Tools button and select Show Document.

| Mr Mi | chael J. Farina  | 🔒 Sign C       | Dut ?       |  |  |  |  |  |  |  |
|-------|------------------|----------------|-------------|--|--|--|--|--|--|--|
|       |                  | RELATED        | TOOLS       |  |  |  |  |  |  |  |
|       | <b>Q</b> Search  |                |             |  |  |  |  |  |  |  |
|       | ACTIONS          |                |             |  |  |  |  |  |  |  |
|       | Refresh          |                | F5          |  |  |  |  |  |  |  |
|       | Export           |                | Shift+F1    |  |  |  |  |  |  |  |
|       | Print            |                | Ctrl+P      |  |  |  |  |  |  |  |
|       | Clear Record     |                | Shift+F4    |  |  |  |  |  |  |  |
|       | Clear Data       |                | Shift+F5    |  |  |  |  |  |  |  |
|       | Item Properties  |                |             |  |  |  |  |  |  |  |
|       | Display ID Image |                |             |  |  |  |  |  |  |  |
|       | Exit Quickflow   |                |             |  |  |  |  |  |  |  |
|       | About Banner     |                |             |  |  |  |  |  |  |  |
|       | OPTIONS          |                |             |  |  |  |  |  |  |  |
|       | Show Documer     | nt (Save and F | Print File) |  |  |  |  |  |  |  |
|       | Delete Output    |                |             |  |  |  |  |  |  |  |
|       | BANNER DOCUN     | IENT MANAGEM   | ENT         |  |  |  |  |  |  |  |
|       | Retrieve Docur   | nents          | Alt+R       |  |  |  |  |  |  |  |

You will receive a Red Alert asking if you want to continue to see your information in a browser, select Yes.

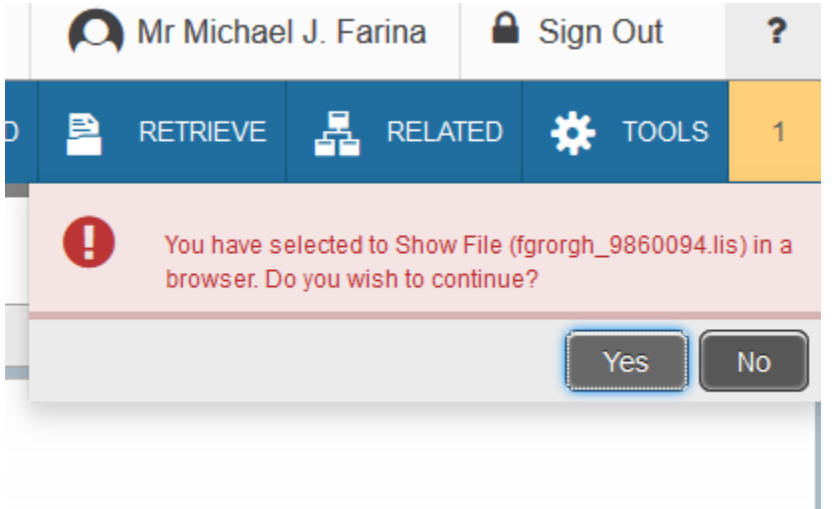

Your full report will pop up in a new window within your Browser. Once in a text format within the Browser window, you can copy and paste into Excel or manipulate the data as you need to.